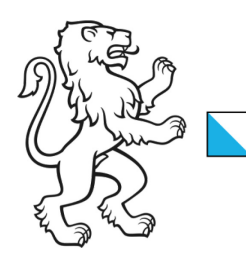

Kanton Zürich Bildungsdirektion **Amt für Jugend und Berufsberatung** 

# **KJG Portal Anleitung**

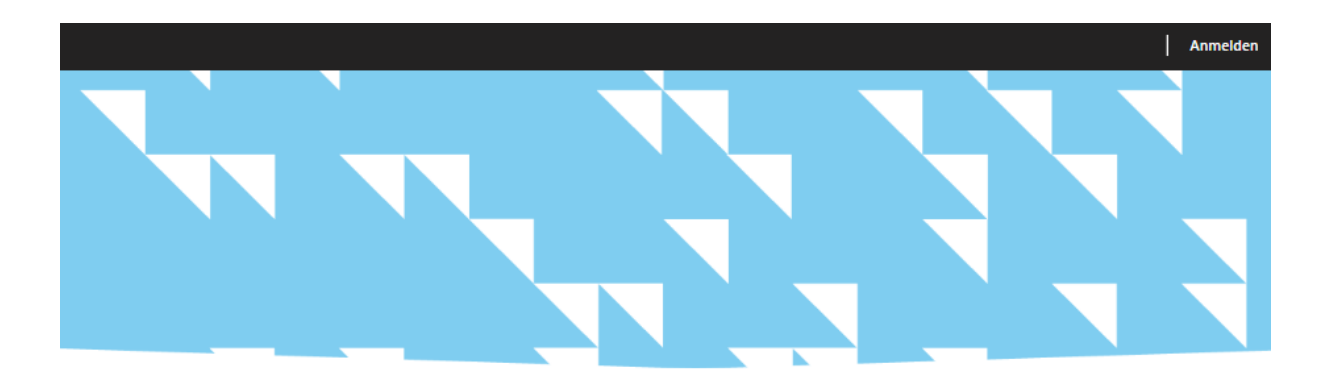

#### Willkommen auf dem KJG-Portal

Nach der Anmeldung können Sie Anträge einreichen, Anfragen erstellen, Ihre Verfügungen einsehen oder Dokumente hochladen. Leistungserbringende können zudem ihre Stammdaten anpassen.

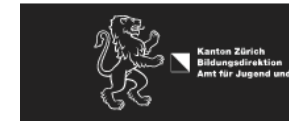

Copyright by AJB Zürich © 2022

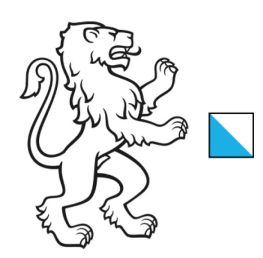

Kanton Zürich Bildungsdirektion **Amt für Jugend und Berufsberatung** 

# Inhalt

| I.    | Erstlogin                                    | 3   |
|-------|----------------------------------------------|-----|
| II.   | Daten ändern Pflegehaushalt                  | . 4 |
| III.  | Daten ändern Pflegeperson                    | . 4 |
| IV.   | Passwort ändern                              | . 5 |
| V.    | Mailadresse des Logins ändern                | 5   |
| VI.   | Dokumente hochladen                          | 6   |
| I.    | Überprüfen ob das Dokument hochgeladen wurde | . 7 |
| VII.  | Neue Dokumente einsehen                      | . 8 |
| II.   | Auf der Pflegefamilie                        | . 8 |
| Ш     | Auf dem Pflegeverhältnis                     | 9   |
| VIII. | Antrag Pflegefamilien-Pool                   | 10  |
| IX.   | Bewilligungsantrag                           | 10  |
| Х.    | SOS-Bewilligungsantrag                       | 11  |
| XI.   | Austrittsmeldung machen                      | 12  |

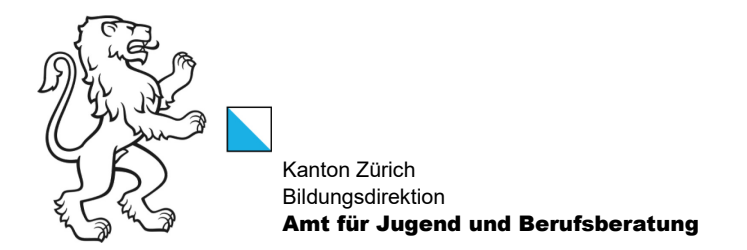

#### I. Erstlogin

Bitte klicken Sie auf den Einladungslink zum KJG Portal.

#### Sehr geehrte

Mit der Unterzeichnung der Einverständniserklärung haben Sie sich zur Nutzung des KJG-Portals entschieden. Mit dem folgenden Link gelangen Sie direkt auf das **KJG-Portal**, von wo aus Sie sich registrieren können. Der Link ist einmalig gültig und personalisiert:

Einladungslink zum KJG Portal

#### KJG Portal Anleitung

Auf dem KJG-Portal können Sie Anträge einreichen, Ihre Daten ändern oder die von uns zur Verfügung gestellten Unterlagen (z.B. Verfügungen) abrufen.

Haben Sie noch Fragen? Gerne steht Ihnen das Team der Abteilung Pflegefamilien unter pflegefamilien@ajb.zh.ch oder von Montag bis Donnerstag von 08:30 bis 11:30 Uhr und 14:00 bis 16:00, Freitag 08:30 bis 11:00 Uhr unter 043 259 89 88 zur Verfügung.

#### Es öffnet sich automatisch das Portal mit Ihrem Link.

#### Sie wählen «Registrieren»:

| Anmelden       | Einladu  | ng einlösen                                                        |
|----------------|----------|--------------------------------------------------------------------|
| Mit Einladungs | code reg | gistrieren                                                         |
| * Einladung    | jscode   | aHLa63je9MGwvFRqyuYs-vWCSHbTv7zwXcpWGnJ1HjOCpZ-K6i5u-xaLjc-FEwc6bs |
|                |          | □ Ich habe ein existierendes Konto                                 |
|                |          | Registrieren                                                       |

Danach wählen Sie einen Benutzernamen (wir empfehlen hier erneut die Mailadresse einzugeben) sowie Ihr Passwort.

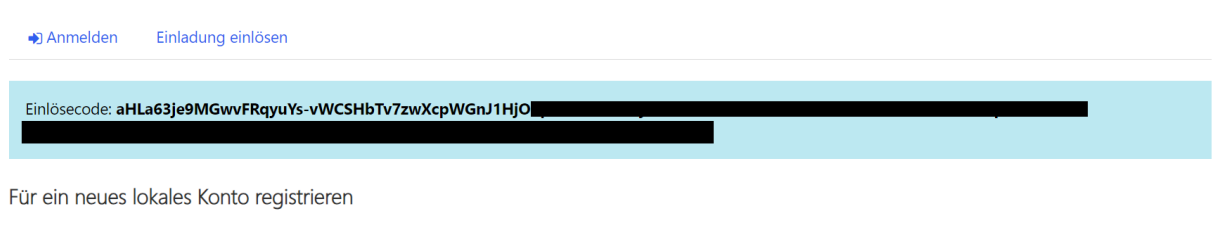

| * E-Mail              |              |  |
|-----------------------|--------------|--|
| * Benutzername        |              |  |
| * Kennwort            |              |  |
| * Kennwort bestätigen |              |  |
|                       | Registrieren |  |

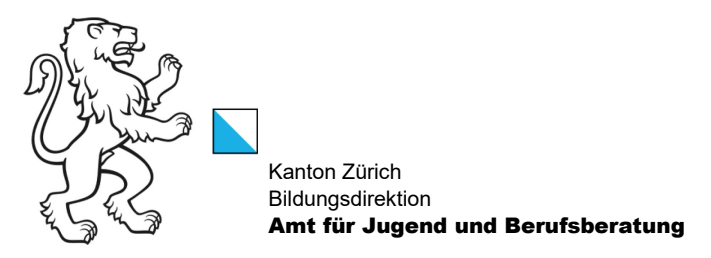

Sie können sich jetzt jederzeit einloggen auf dem Portal mit Ihrem Benutzernamen und Ihrem Passwort: <u>https://ajb-zh.powerappsportals.com/</u>

# II. Daten ändern Pflegehaushalt

| Pflegehaushalt<br>#Lise #Muster + | Pflegeperson                    | Pflegeverhält | tnisse   Antra | g Pflegefamilien-Pool                                             | Bewilligu | ingsantrag   SOS-Be | willigungsantrag                   |
|-----------------------------------|---------------------------------|---------------|----------------|-------------------------------------------------------------------|-----------|---------------------|------------------------------------|
| Haushalt                          |                                 |               |                |                                                                   |           |                     |                                    |
| Organisationsnummer<br>↑          | Name der<br>Organisation        | Ort           | Telefon        | Organisationskategorie                                            | Status    | Besitzer            | 1 ,                                |
| ZH8609                            | # Pflegefamilie<br>Grundeignung | Zürich        |                | Pflegefamilie; weitere<br>Leistungserbringer<br>(ohne LV); Intern | Aktiv     |                     | Bearbeiten     Dokumente hochladen |

# III. Daten ändern Pflegeperson

| Pflegehaushalt<br>#Lise #Muster | Pflegeperson   Pfle | geverhältnisse   Antrag | Pflegefamilien-Pool   Bev | villigungsantrag   S | OS-Bewilligungsantrag |
|---------------------------------|---------------------|-------------------------|---------------------------|----------------------|-----------------------|
| Pflegen                         | erson               |                         |                           |                      |                       |
| rnegep                          | erson               |                         |                           |                      |                       |
| Vorname                         | Nachname 🛧          | Mobiltelefon            | E-Mail                    | Geschlecht           |                       |
| # Test                          | # Peter             | 156126262615            |                           | m                    | •                     |
| #Lise                           | #Muster             |                         | testpfq@jklsadf.com       | w                    | 0                     |
|                                 |                     |                         |                           |                      | 🕼 Bearbeiten          |
|                                 |                     |                         |                           |                      |                       |
|                                 |                     |                         |                           |                      |                       |

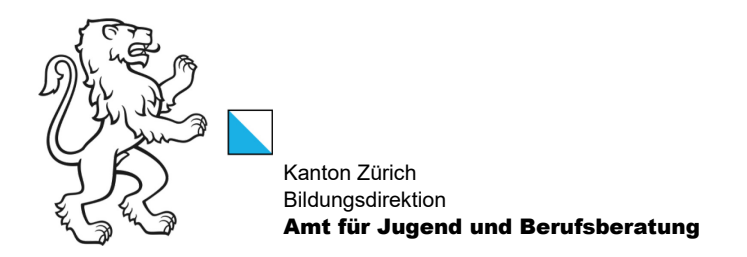

#### IV. Passwort ändern

| #Lise #Muster 🗸                 |                       |                 |
|---------------------------------|-----------------------|-----------------|
| Profil > SPF Meldung > Kennwort | ändern                |                 |
| Abmelden                        |                       |                 |
| Kennwort ändern                 |                       |                 |
|                                 | •                     |                 |
|                                 | Benutzername          | testpf          |
| #Lise #Muster                   | * Altes Kennwort      |                 |
|                                 |                       |                 |
| Profil                          | * Neues Kennwort      |                 |
|                                 | * Kennwort bestätigen |                 |
| 🔒 Sicherheit                    |                       | Kennwort ändern |
| Kennwort ändern                 | 1                     |                 |
| E-Mail ändern                   |                       |                 |

# V. Mailadresse des Logins ändern

| #Lise #Muster +                                        |           |                                                       |
|--------------------------------------------------------|-----------|-------------------------------------------------------|
| Profil SPE Meldung > E-Ma<br>Abmelden<br>E-Mail ändern | il ändern |                                                       |
| #Lise #Muster                                          | * E-Mail  | testpfq©jklsadf.com<br>☑ E-Mail ändern und bestätigen |
| Profil                                                 |           |                                                       |
| ▲ Sicherheit                                           |           |                                                       |
| Kennwort ändern                                        |           |                                                       |
| E-Mail ändern                                          |           |                                                       |

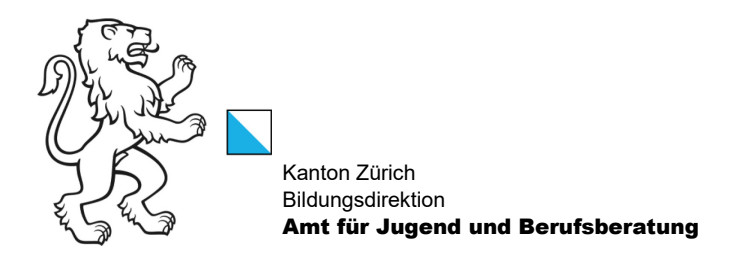

### VI. Dokumente hochladen

| Pflegehaushalt  <br>#Lise #Muster + | Pflegeperson             | Pflegeverhältni | sse   Antrag | g Pflegefamilien-Pool  | Bewilligun | gsantrag   SOS-I | Bewilligungsantrag |
|-------------------------------------|--------------------------|-----------------|--------------|------------------------|------------|------------------|--------------------|
|                                     |                          |                 |              |                        |            |                  |                    |
| Haushalt                            |                          |                 |              |                        |            |                  |                    |
| Haushalt<br>Organisationsnummer     | Name der<br>Organisation | Ort             | Telefon      | Organisationskategorie | Status     | Besitzer         | /                  |

Via «Datei auswählen» das Dokument hochladen und mit «übermitteln» bestätigen.

| 🗷 Bearbeiten                                                    | × |
|-----------------------------------------------------------------|---|
| Datei(en) anfügen *<br>Dateien auswählen Keine Datei ausgewählt |   |
| Übermitteln                                                     |   |
|                                                                 |   |
|                                                                 |   |
|                                                                 |   |

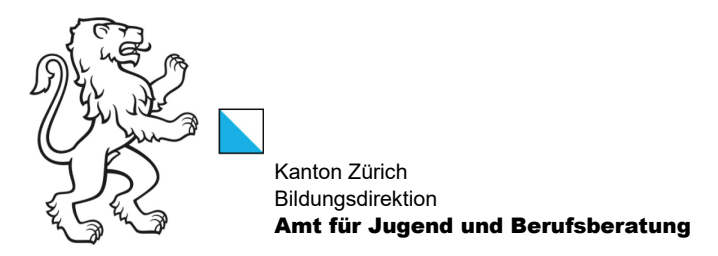

I. Überprüfen ob das Dokument hochgeladen wurde

| 8609                                                                                                    | # Pflegefamilie<br>Grundeignung                                                                                                    | Zürich                    |                 | Pflegefamilie; weitere<br>Leistungserbringer                                      | Aktiv                |                 | 0                            |
|----------------------------------------------------------------------------------------------------|----------------------------------------------------------------------------------------------------|---------------------------|-----------------|-----------------------------------------------------------------------------------|----------------------|-----------------|------------------------------|
|                                                                                                    |                                                                                                    |                           |                 | (ohne LV); Intern                                                                 |                      |                 | ☑ Bearbeiten<br>Dokumente ho |
|                                                                                                    |                                                                                                    |                           |                 |                                                                                   |                      |                 |                              |
| flegehaushalt                                                                                                    | Pflegeperson                                                                                                    | Pflegeverhältnisse        | Antrag Pfl      | egefamilien-Pool                                                                  | Bewilligungsantrag   | SOS-Bewilligung | santrag                      |
| ise #Muster -                                                                                                    |                                                                                                    |                           |                 |                                                                                   |                      |                 |                              |
| lise #Muster 👻                                                                                                    |                                                                                                    |                           |                 |                                                                                   |                      |                 |                              |
|                                                                                                    |                                                                                                    |                           |                 |                                                                                   |                      |                 |                              |
|                                                                                                    |                                                                                                    |                           |                 |                                                                                   |                      |                 |                              |
| Stattill                                                                                                    | lualen                                                                                                    |                           |                 |                                                                                   |                      |                 |                              |
| Strasse und N                                                                                                    | lr *                                                                                                    |                           |                 | Telefon                                                                           |                      |                 |                              |
| Strasse und N<br>Bahnhofstras                                                                                                    | <b>Ir *</b><br>sse 33                                                                                                    |                           |                 | Telefon<br>044 520 52 11                                                          |                      |                 |                              |
| Strasse und N<br>Bahnhofstras<br>Adresszusatz                                                                                                    | lr *<br>sse 33                                                                                                    |                           |                 | Telefon<br>044 520 52 11<br>E-Mail                                                |                      |                 |                              |
| Strasse und N<br>Bahnhofstras<br>Adresszusatz<br>Gebäude A                                                                                       | lr *<br>sse 33                                                                                                    |                           |                 | Telefon<br>044 520 52 11<br>E-Mail                                                |                      |                 |                              |
| Strasse und N<br>Bahnhofstra<br>Adresszusatz<br>Gebäude A<br>PLZ *                                                                               | lr *<br>sse 33                                                                                                    |                           |                 | Telefon<br>044 520 52 11<br>E-Mail                                                |                      |                 |                              |
| Strasse und N<br>Bahnhofstra:<br>Adresszusatz<br>Gebäude A<br>PLZ *<br>8050                                                                      | Ir*<br>sse 33                                                                                                    |                           | <b>×</b> Q      | Telefon<br>044 520 52 11<br>E-Mail                                                |                      |                 |                              |
| Strasse und N<br>Bahnhofstra:<br>Adresszusatz<br>Gebäude A<br>PLZ *<br>8050<br>Ort                                                               | Ir *<br>sse 33                                                                                                    |                           | <b>x</b> Q      | Telefon<br>044 520 52 11<br>E-Mail<br>Total Wohnfläch                             | ie in m <sup>2</sup> |                 |                              |
| Strasse und N<br>Bahnhofstra:<br>Adresszusatz<br>Gebäude A<br>PLZ *<br>8050<br>Ort<br>Zürich                                                     | Ir *<br>sse 33                                                                                                    |                           | × Q             | Telefon<br>044 520 52 11<br>E-Mail<br>Total Wohnfläck<br>120                      | ie in m²             |                 |                              |
| Strasse und N<br>Bahnhofstra:<br>Gebäude A<br>PLZ *<br>8050<br>Ort<br>Zürich<br>Name der Org                                                     | Ir * sse 33 ganisation *                                                                                                    |                           | <b>x</b> Q      | Telefon<br>044 520 52 11<br>E-Mail<br>Total Wohnfläch<br>120                      | ie in m²             |                 |                              |
| Strasse und N<br>Bahnhofstras<br>Gebäude A<br>PLZ *<br>8050<br>Ort<br>Zürich<br>Name der Org<br># Pflegefamilie                                  | Ir * sse 33 ganisation * e Grundeignung                                                                                                    |                           | × Q             | Telefon<br>044 520 52 11<br>E-Mail<br>Total Wohnfläch<br>120                      | ie in m <sup>2</sup> |                 |                              |
| Strasse und N<br>Bahnhofstra:<br>Adresszusatz<br>Gebäude A<br>PLZ *<br>8050<br>Ort<br>Zürich<br>Name der Org<br># Pflegefamilie                  | Ir * sse 33 ganisation * e Grundeignung                                                                                                    |                           | × Q             | Telefon<br>044 520 52 11<br>E-Mail<br>Total Wohnfläct<br>120                      | ie in m <sup>2</sup> |                 |                              |
| Strasse und N<br>Bahnhofstra:<br>Gebäude A<br>PLZ *<br>8050<br>Ort<br>Zürich<br>Name der Org<br># Pflegefamilie                                  | Ir * sse 33 ganisation * e Grundeignung                                                                                                    |                           | x Q             | Telefon<br>044 520 52 11<br>E-Mail<br>Total Wohnfläch<br>120                      | ie in m <sup>2</sup> |                 |                              |
| Strasse und N<br>Bahnhofstras<br>Gebäude A<br>PLZ *<br>8050<br>Ort<br>Zürich<br>Name der Org<br># Pflegefamilie                                  | Ir *<br>sse 33<br>ganisation *<br>e Grundeignung<br>DAF                                                                                                    |                           | × Q             | Telefon<br>044 520 52 11<br>E-Mail<br>Total Wohnfläch<br>120                      | ie in m <sup>2</sup> |                 |                              |
| Strasse und N<br>Bahnhofstras<br>Gebäude A<br>PLZ *<br>8050<br>Ort<br>Zürich<br>Name der Org<br># Pflegefamilie<br>Angaben zu<br>Sind Sie bei ei | Ir *<br>sse 33<br>ganisation *<br>e Grundeignung<br>DAF<br>iner DAF angestellt?                                                                                                    | Falls Ja, bei welcher DAI | sind sie angest | Telefon<br>044 520 52 11<br>E-Mail<br>Total Wohnfläct<br>120<br>tellt?            | ie in m²             |                 |                              |
| Strasse und N<br>Bahnhofstra:<br>Gebäude A<br>PLZ *<br>8050<br>Ort<br>Zürich<br>Name der Org<br># Pflegefamilie<br>Angaben zu<br>Sind Sie bei ei | Ir * sse 33 ganisation * e Grundeignung DAF iner DAF angestellt?                                                                                                    | Falls Ja, bei welcher DAI | x Q             | Telefon<br>044 520 52 11<br>E-Mail<br>Total Wohnfläch<br>120<br>tellit?           | ie in m <sup>2</sup> |                 |                              |
| Strasse und N<br>Bahnhofstra:<br>Gebäude A<br>PLZ *<br>8050<br>Ort<br>Zürich<br>Name der Org<br># Pflegefamilie<br>Angaben zu<br>Sind Sie bei ei | Ir * SSE 33 SSE 33 SSE | Falls Ja, bei welcher DAI | sind sie angest | Telefon          044 520 52 11         E-Mail         Total Wohnfläct         120 | ie în m <sup>2</sup> |                 |                              |
| Strasse und N<br>Bahnhofstras<br>Gebäude A<br>PLZ *<br>8050<br>Ort<br>Zürich<br>Name der Org<br># Pflegefamilie<br>Angaben zu<br>Sind Sie bei ei | Ir *<br>sse 33<br>ganisation *<br>e Grundeignung<br>DAF<br>iner DAF angestellt?<br>cht bei einer D/<br>n Sie die Auszahlung                                                                                                    | Falls Ja, bei welcher DAI | sind sie angest | Telefon 044 520 52 11 E-Mail Total Wohnfläct 120 tellt?                           | ie in m <sup>2</sup> |                 |                              |

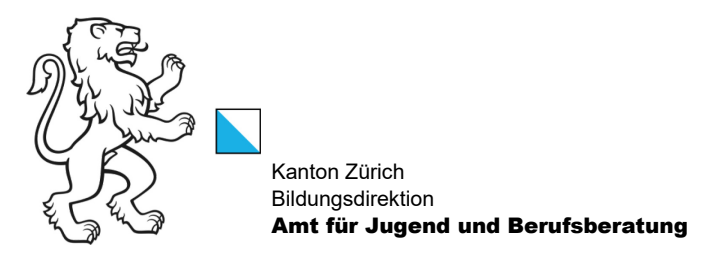

#### VII. Neue Dokumente einsehen

II. Auf der Pflegefamilie

| #Lise #Muster -                                                                                                    |                                                                                             |                            |                                          |                         | Settingang  |              |                       |
|----------------------------------------------------------------------------------------------------|---------------------------------------------------------------------------------------------|----------------------------|------------------------------------------|-------------------------|-------------|--------------|-----------------------|
|                                                                                                    |                                                                                             |                            |                                          |                         |             |              |                       |
|                                                                                                    |                                                                                             |                            |                                          |                         |             |              |                       |
|                                                                                                    | -                                                                                           |                            |                                          |                         |             |              |                       |
| Haushalt                                                                                                    |                                                                                             |                            |                                          |                         |             |              |                       |
|                                                                                                    |                                                                                             |                            |                                          |                         |             |              |                       |
| Organisationsnummer                                                                                                    | Name der<br>Organisation                                                                    | Ort                        | Telefon                                  | Organisationskategoria  | Status      | Besitzer     |                       |
| -<br>ZH8609                                                                                                    | # Pflegefamilie                                                                             | Zürich                     | 044 520 52 11                            | Pfleaefamilie: weitere  | Aktiv       | united f     |                       |
|                                                                                                    | Grundeignung                                                                                |                            |                                          | Leistungserbringer      |             |              | Bearbeiten            |
|                                                                                                    |                                                                                             |                            |                                          | (onnie Lv); intern      |             |              | Dokumente hochladen   |
|                                                                                                    |                                                                                             |                            |                                          |                         |             |              |                       |
|                                                                                                    |                                                                                             |                            |                                          |                         |             |              |                       |
|                                                                                                    |                                                                                             |                            |                                          |                         |             |              |                       |
|                                                                                                    |                                                                                             |                            |                                          |                         |             |              |                       |
|                                                                                                    |                                                                                             |                            |                                          |                         |             |              |                       |
|                                                                                                    |                                                                                             |                            |                                          |                         |             |              |                       |
|                                                                                                    |                                                                                             |                            |                                          |                         |             |              |                       |
| Oflegebaushelt                                                                                                    | Dflogonerse                                                                                 | Dflogework itt             | 50                                       | a Pflogofamilian P      | Bowilli     | antrag Le    | S Rewilligue security |
| negenaushalt                                                                                                    | Priegeperson                                                                                | Priegeverhältnis           | se   Antra                               | g Priegeramilien-Pool   | Bewilligung | santrag   SO | лэ-веwilligungsantrag |
| #Lise #Muster -                                                                                                    |                                                                                             |                            |                                          |                         |             |              |                       |
|                                                                                                    |                                                                                             |                            |                                          |                         |             |              |                       |
| Stammdate                                                                                                    | en                                                                                          |                            |                                          |                         |             |              |                       |
|                                                                                                    |                                                                                             |                            |                                          |                         |             |              |                       |
| Strasse und Nr *                                                                                                    |                                                                                             |                            | Telefon                                  |                         |             |              |                       |
| Strasse und Nr * Bahnhofstrasse 33                                                                                                    |                                                                                             |                            | Telefon                                  |                         |             |              |                       |
| Strasse und Nr * Bahnhofstrasse 33 Adresszusatz                                                                                                    |                                                                                             |                            | Telefon<br>E-Mail                        |                         |             |              |                       |
| Strasse und Nr * Bahnhofstrasse 33 Adresszusatz Gebäude A                                                                                                    |                                                                                             |                            | Telefon<br>E-Mail                        |                         |             |              |                       |
| Strasse und Nr * Bahnhofstrasse 33 Adresszusatz Gebäude A PLZ *                                                                                                    |                                                                                             |                            | Telefon<br>E-Mail                        |                         |             |              |                       |
| Strasse und Nr * Bahnhofstrasse 33 Adresszusatz Gebäude A PLZ * 8050                                                                                                    |                                                                                             | × Q                        | Telefon<br>E-Mail                        |                         |             |              |                       |
| Strase und Nr * Bahnhofstrase 33 Adresszusatz Gebäude A PLZ * 8050 Ort                                                                                                    |                                                                                             | × Q                        | Telefon<br>E-Mail<br>Total Wohnfi        | lšche in m <sup>2</sup> |             |              |                       |
| Strasse und Nr * Bahnhofstrasse 33 Adresszusatz Gebäude A PLZ * 8050 Ort Zürich                                                                                                    |                                                                                             | × Q                        | Telefon<br>E-Mail<br>Total Wohnfi<br>120 | läche in m <sup>2</sup> |             |              |                       |
| Strasse und Nr * Bahnhofstrasse 33 Adresszusatz Gebäude A PLZ * 8050 Ort Zürich Name der Organisation 1                                                                                                    |                                                                                             | × Q                        | Telefon<br>E-Mail<br>Total Wohnfi<br>120 | läche in m <sup>2</sup> |             |              |                       |
| Strasse und Nr * Bahnhofstrasse 33 Adresszusatz Gebäude A PLZ * 8050 Ort Zürich Name der Organisation 1 # Pflegefamilie Grundeign                                                                                                    | •<br>•<br>•<br>•                                                                            | × Q                        | Telefon<br>E-Mail<br>Total Wohnfl<br>120 | läche in m <sup>2</sup> |             |              |                       |
| Strasse und Nr * Bahnhofstrasse 33 Adresszusatz Gebäude A PLZ * 8050 Ort Zürich Name der Organisation * # Pflegefamilie Grundeign                                                                                                    | •<br>•                                                                                      | × Q                        | Telefon<br>E-Mail<br>Total Wohnfi<br>120 | läche in m²             |             |              |                       |
| Strasse und Nr * Bahnhofstrasse 33 Adresszusatz Gebäude A PLZ * 8050 Ort Zürich Name der Organisation * # Pflegefamilie Grundeign                                                                                                    | •<br>•                                                                                      | x Q                        | Telefon<br>E-Mail<br>Total Wohnfi<br>120 | läche in m²             |             |              |                       |
| Strasse und Nr* Bahnhofstrasse 33 Adresszusatz Gebäude A PLZ* 8050 Ort Zürich Name der Organisation ' # Pflegefamilie Grundeign ngaben zu DAF                                                                                                    | •                                                                                           | × α                        | Telefon<br>E-Mail<br>Total Wohnfl<br>120 | läche in m <sup>2</sup> |             |              |                       |
| Strasse und Nr * Bahnhofstrasse 33 Adresszusatz Gebäude A PLZ * 8050 Ort Zürich Name der Organisation * # Pflegefamilie Grundeign ngaben zu DAF Sind Sie bei einer DAF an                                                                        | •<br>•<br>ngestellt? Falls Ja, bei we                                                       | Lcher DAF sind sie angeste | Telefon<br>E-Mail<br>Total Wohnfi<br>120 | läche in m <sup>2</sup> |             |              |                       |
| Strasse und Nr * Bahnhofstrasse 33 Adresszusatz Gebäude A PLZ * 8050 Ort Zürich Name der Organisation * # Pflegefamilie Grundeign ngaben zu DAF Sind Sie bei einer DAF ar                                                                        | •<br>•<br>•<br>•<br>•<br>•<br>•<br>•<br>•<br>•<br>•<br>•<br>•<br>•<br>•<br>•<br>•<br>•<br>• | Lcher DAF sind sie angeste | Telefon<br>E-Mail<br>Total Wohnfi<br>120 | läche in m <sup>2</sup> |             |              |                       |
| Strasse und Nr * Bahnhofstrasse 33 Adresszusatz Gebäude A PLZ * 8050 Ort Zürich Name der Organisation * # Pflegefamilie Grundeign ngaben zu DAF Sind Sie bei einer DAF ar                                                                        | •<br>ngestellt? Falls Ja, bei we                                                            | Icher DAF sind sie angeste | Telefon<br>E-Mail<br>Total Wohnfi<br>120 | läche in m <sup>2</sup> |             |              |                       |
| Strasse und Nr * Bahnhofstrasse 33 Adresszusatz Gebäude A PLZ * 8050 Ort Zürich Name der Organisation * # Pflegefamilie Grundeign ngaben zu DAF Sind Sie bei einer DAF ar (enn Sie nicht bei ei                                                  | •<br>nung<br>ngestellt? Falls Ja, bei we<br>einer DAF angeste                               | Icher DAF sind sie angeste | Telefon<br>E-Mail<br>Total Wohnff<br>120 | läche in m <sup>2</sup> |             |              |                       |
| strasse und Nr * Bahnhofstrasse 33 Adresszusatz Gebäude A PLZ * 8050 Ort Zürich Name der Organisation ' # Pflegefamilie Grundeign ngaben zu DAF Sind Sie bei einer DAF ar //enn Sie nicht bei ei                                                 | nung<br>ngestellt? Falls Ja, bei we<br>einer DAF angeste<br>uszahlung?<br>Pflegepersone     | Icher DAF sind sie angeste | Telefon<br>E-Mail<br>Total Wohnfi<br>120 | läche in m²             |             |              |                       |
| Strasse und Nr * Bahnhofstrasse 33 Adresszusatz Gebäude A PLZ * 8050 Ort Zürich Name der Organisation ' # Pflegefamilie Grundeign ngaben zu DAF Sind Sie bei einer DAF ar Cenn Sie nicht bei ei Wie wünschen Sie die Au jeweils halftig an beide | nung<br>ngestellt? Falls Ja, bei we<br>einer DAF angeste<br>uszahlung?<br>Pflegepersonen    | Icher DAF sind sie angeste | Telefon<br>E-Mail<br>Total Wohnfi<br>120 | läche in m²             |             |              |                       |
| strasse und Nr * Bahnhofstrasse 33 Adresszusatz Gebäude A PLZ * 8050 Ort Zürich Name der Organisation * Pflegefamilie Grundeign ngaben zu DAF Sind Sie bei einer DAF ar Cenn Sie nicht bei ei Wie wünschen Sie die Au jeweils halftig an beide   | ngestellt? Falls Ja, bei we<br>einer DAF angeste<br>uszahlung?<br>Pflegepersonen            | Ither DAF sind sie angeste | Telefon<br>E-Mail<br>Total Wohnfi<br>120 | läche in m <sup>2</sup> |             |              |                       |
| strasse und Nr * Bahnhofstrasse 33 Adresszusatz Gebäude A PLZ * 8050 Ort Zürich Name der Organisation ' # Pflegefamilie Grundeign ngaben zu DAF Sind Sie bei einer DAF ar 'enn Sie nicht bei e Wie wünschen Sie die Au jeweils hälftig an beide  | ngestellt? Falls Ja, bei we<br>einer DAF angeste<br>uszahlung?<br>Pflegepersonen            | Ither DAF sind sie angeste | Telefon<br>E-Mail<br>Total Wohnfi<br>120 | läche in m <sup>2</sup> |             |              |                       |

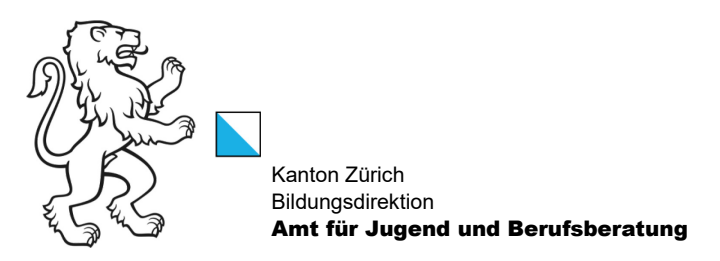

#### III. Auf dem Pflegeverhältnis

| Pflegehaushalt   Pflegeperson   Pfle             | egeverhältnisse   Antrag Pf | flegefamilien-Pool   Bewilligungsantrag   SOS-Bewilligungsant | rag  <br>                   |
|--------------------------------------------------|-----------------------------|---------------------------------------------------------------|-----------------------------|
| Pflegeverhältnis                                 |                             |                                                               |                             |
| PFallID                                          | Pflegekind                  | Eintritt                                                      |                             |
| PFall-2210                                       | aysdvasf fdwafd             | 01.06.2023                                                    |                             |
| PFall-2211                                       | Test12134 Jasdfklj          | 01.01.1988                                                    | Details anzeigen            |
| PFall-2204                                       | OPPE VEDS                   |                                                               | Austrittsmeldung einreichen |
| Pflegehaushalt │ Pflegeperson<br>#Lise #Muster → | Pflegeverhältnisse          | Antrag Pflegefamilien-Pool   Bewilligungsantrag               | SOS-Bewilligungsantrag      |
|                                                  |                             |                                                               |                             |

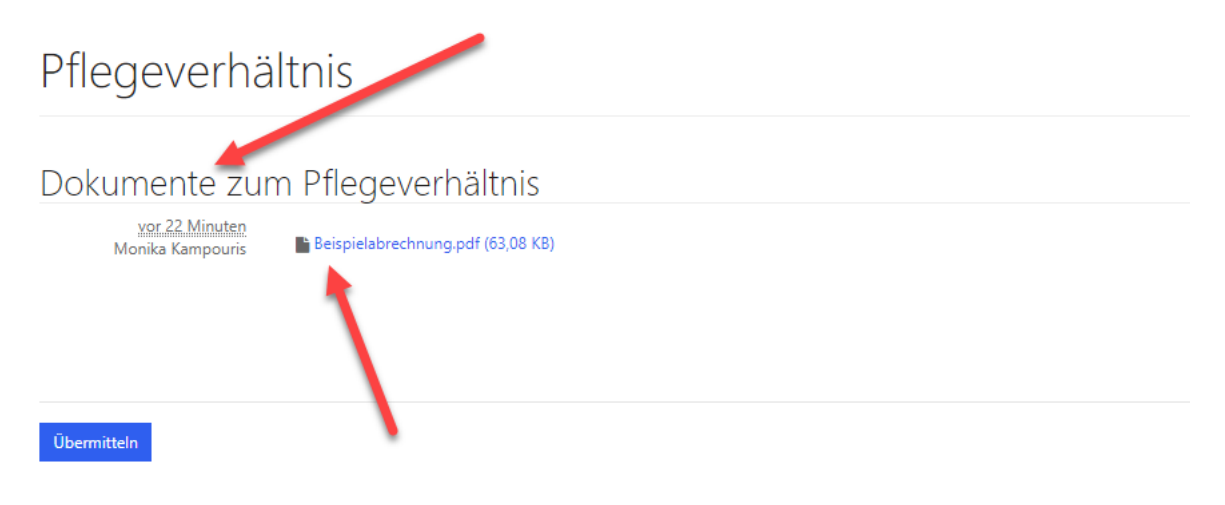

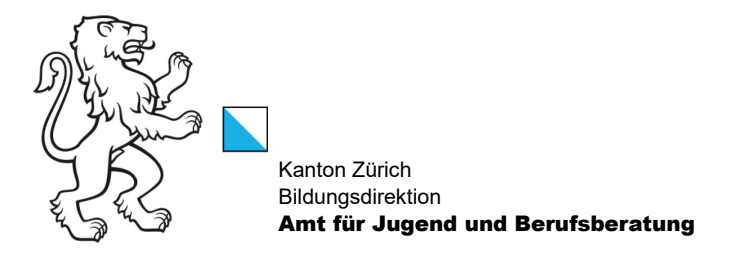

#### VIII. Antrag Pflegefamilien-Pool

Bitte füllen Sie den Erstantrag aus, wenn Sie in den kantonalen Pflegefamilien-Pool aufgenommen werden wollen.

Der Weiterführungsantrag ist von Pflegeeltern auszufüllen, die bereits im Pflegefamilien-Pool sind und deren Grundeignungsbescheinigung abgelaufen ist.

| Pflegehaushalt   Pflegep              | erson   Pflegeverhältnisse               | Antrag Pflegefamilien-Pool   B            | ewilligungsantrag SOS-Bewilligungsantrag |
|---------------------------------------|------------------------------------------|-------------------------------------------|------------------------------------------|
| #Lise #Muster -                       |                                          | <u> </u>                                  |                                          |
|                                       |                                          |                                           |                                          |
| Antrag Pfle                           | gefamilien-P                             | 00                                        |                                          |
| Bitte füllen Sie den Antrag aus, wenr | Sie in den kantonalen Pflegefamilien-    | Pool aufgenommen werden wollen.           |                                          |
| Der Weiterführungsantrag ist von Pfl  | egeeltern auszufüllen, die bereits im Pf | legefamilien-Pool sind und deren Grundeig | nungsbescheinigung abgelaufen ist.       |
|                                       |                                          |                                           | Grundeignung Weiterführungsantrag        |
| Antragsnummer                         | Antragsart                               | Zustand                                   | Datum Übermittlung                       |

# IX. Bewilligungsantrag

Bitte füllen Sie diesen Antrag aus, wenn Sie eine Bewilligung für ein Pflegeverhältnis beantragen wollen.

Wichtig: Das Pflegekind muss zum Zeitpunkt der Antragseinreichung bereits bekannt sein.

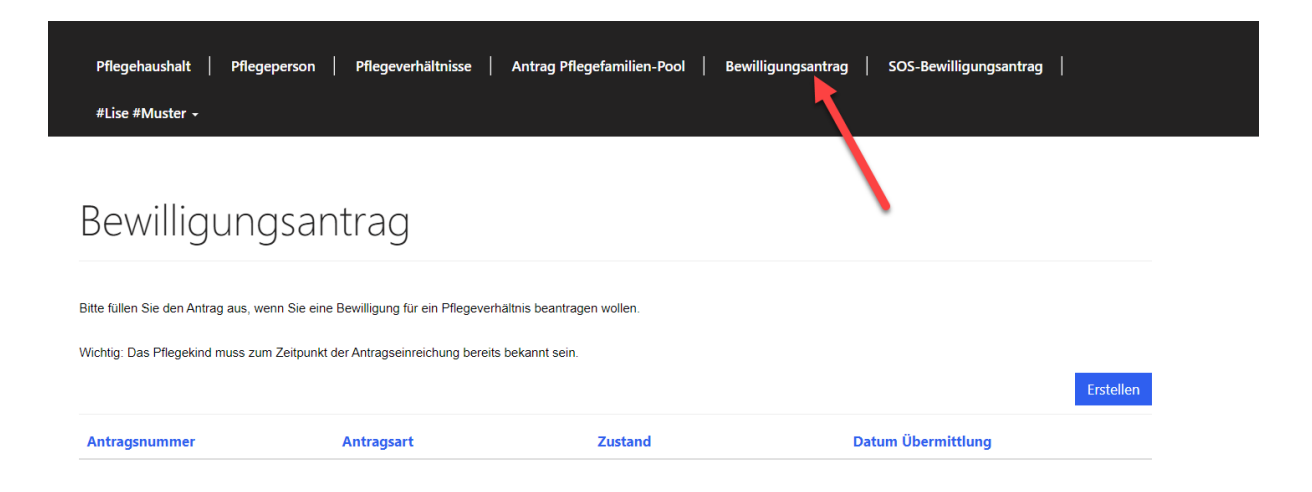

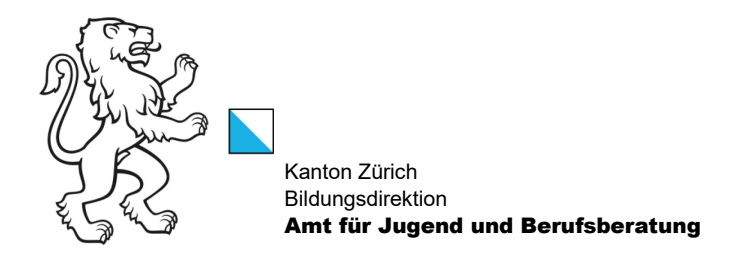

#### X. SOS-Bewilligungsantrag

Bitte füllen Sie dieses Formular aus, wenn Sie eine SOS-Bewilligung zur Aufnahme von Kindern im Rahmen von Kriseninterventionen beantragen wollen. SOS-Bewilligungen werden immer für einen Zeitraum von 2 Jahren erteilt. Für eine Verlängerung der SOS-Bewilligung muss rechtzeitig ein neuer Antrag eingereicht werden.

Wichtig: Bei der Aufnahme eines Kindes im Rahmen von Kriseninterventionen muss von den Pflegeeltern zusätzlich ein Bewilligungsantrag eingereicht werden.

| Pflegehaushalt Pfleg                                                     | geperson Pflegeverhältnisse                                                            | Antrag Pflegefamilien-Pool   Be                                                          | willigungsantrag SOS-Bewilligungsantrag                                      |
|--------------------------------------------------------------------------|----------------------------------------------------------------------------------------|------------------------------------------------------------------------------------------|------------------------------------------------------------------------------|
| #Lise #Muster +                                                          |                                                                                        |                                                                                          | <b>↑</b>                                                                     |
|                                                                          |                                                                                        |                                                                                          |                                                                              |
| SOS-Bewil                                                                | ligungsantrag                                                                          |                                                                                          |                                                                              |
|                                                                          | 5 5 5                                                                                  |                                                                                          |                                                                              |
| Bitte füllen Sie den Antrag aus, w<br>Zeitraum von 2 Jahren erteilt. Für | enn Sie eine SOS-Bewilligung zur Aufnahme<br>eine Verlängerung der SOS-Bewilligung mus | von Kindern im Rahmen von Kriseninterven<br>s rechtzeitig ein neuer Antrag eingereicht w | tionen beantragen wollen. SOS-Bewilligungen werden immer für einen<br>erden. |
| Wichtig: Bei der Aufnahme eines                                          | Kindes im Rahmen von Kriseninterventionen                                              | muss von den Pflegeeltern zusätzlich ein Be                                              | willigungsantrag eingereicht werden.                                         |
|                                                                          |                                                                                        |                                                                                          | Erstelle                                                                     |
| Antragsnummer                                                            | Antragsart                                                                             | Zustand                                                                                  | Datum Übermittlung                                                           |
|                                                                          |                                                                                        |                                                                                          |                                                                              |

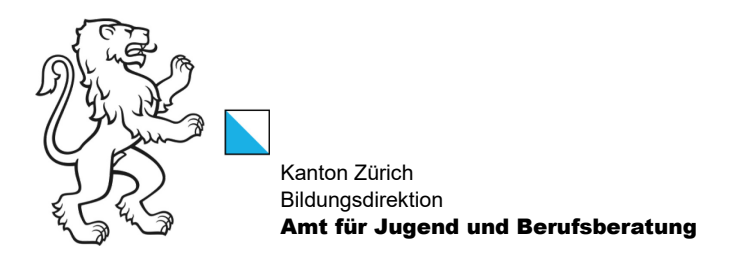

# XI. Austrittsmeldung machen

| Pflegehaushalt   Pflegepersor<br>#Lise #Muster - | n   Pflegeverhältnisse   Antrag Pflegefamil | ien-Pool   Bewilligungsantrag   SOS-Bev | villigungsantrag            |
|--------------------------------------------------|---------------------------------------------|-----------------------------------------|-----------------------------|
| Pflegeverhält                                    | nis                                         |                                         | /                           |
| PFallID                                          | Pflegekind                                  | Eintritt                                |                             |
| PFall-2210                                       | aysdvasf fdwafd                             | 01.06.2023                              |                             |
| PFall-2211                                       | Test12134 Jasdfklj                          | 01.01.1988                              | Details anzeigen            |
| PFall-2204                                       | OPPE VEDS                                   |                                         | Austrittsmeldung einreichen |

Das Austrittsformular ausfüllen mit Austrittsdatum (letzter Betreuungstag des Pflegekindes) und Austrittsgrund (kurz beschreiben, warum das Pflegekind ausgetreten ist).

Mit «Übermitteln» bestätigen.

| <b>♂</b> Bearbeiten | ×   |  |  |  |  |  |
|---------------------|-----|--|--|--|--|--|
| Austrittsformular   |     |  |  |  |  |  |
| Austritt            | - 1 |  |  |  |  |  |
| Pflegekind *        |     |  |  |  |  |  |
| aysdvasf fdwafd     | - 1 |  |  |  |  |  |
| Austrittsdatum *    |     |  |  |  |  |  |
| DD.MM.YYYY          |     |  |  |  |  |  |
| Austrittsgrund *    | - 1 |  |  |  |  |  |
|                     | - 1 |  |  |  |  |  |
|                     | - 1 |  |  |  |  |  |
|                     | - 1 |  |  |  |  |  |
|                     | - 1 |  |  |  |  |  |
|                     |     |  |  |  |  |  |
|                     | - 1 |  |  |  |  |  |
|                     | - 1 |  |  |  |  |  |
|                     | - 1 |  |  |  |  |  |
|                     | - 1 |  |  |  |  |  |
|                     |     |  |  |  |  |  |
| Übermitteln         |     |  |  |  |  |  |
|                     |     |  |  |  |  |  |